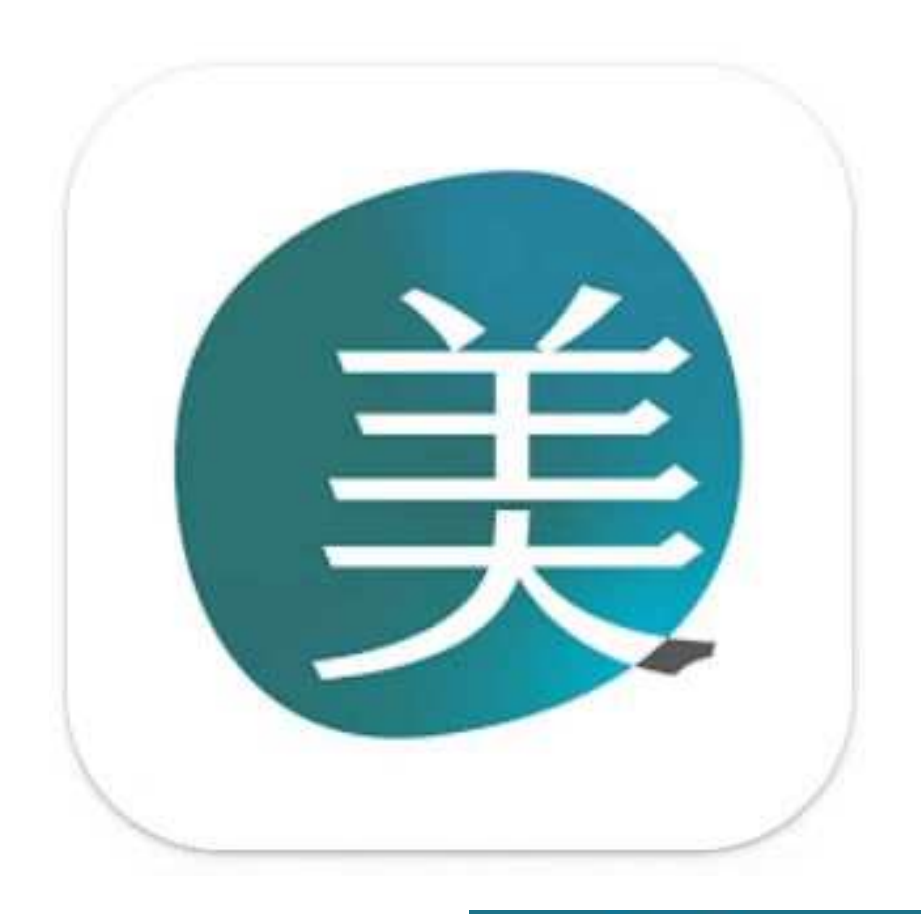

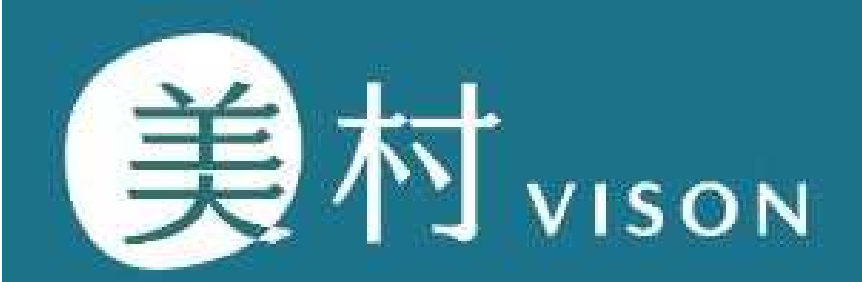

## 美村アプリで何ができるの?

#### 『美村パスポート』

- ・美村 (VISON) のポータルアプリ
- ・美村PAY、美村ポイント、美村ヘルスケアの入り口
- ・プッシュ通知などお知らせ通知を受信

### 『美村ヘルスケア』

- ・ちょい減らし+10チャレンジの記録、管理、応募
- ・毎日の健康管理(体重、運動、健康目標の管理など)
- ・健康指標の測定
- ・医師に健康相談

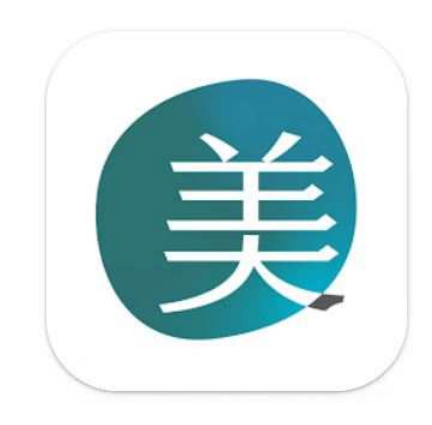

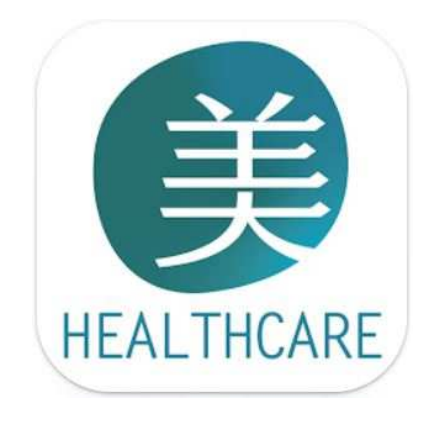

### 『美村パスポート』と『美村ヘルスケアアプリ』の登録手順

- ① 『美村』ポータルサイトへアクセス
- ② 『美村パスポートアプリ』のインストール
- ③ 『美村パスポート』会員登録
- ④ 『美村ヘルスケアアプリ』をインストール
- ⑤ ③で登録した『美村パスポート』のメールアドレス、パスワードでログイン
- ⑥ 完了

# 美村(VISON)

## ① 『美村』ポータルサイトへアクセス

#### ・スマートフォンで『美村』と検索

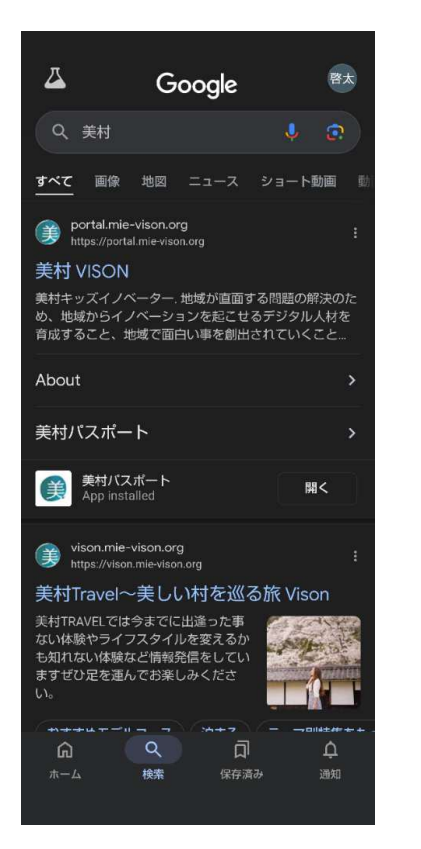

https://portal.mie-vison.org

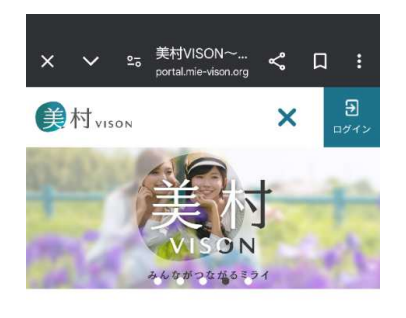

What's new

祭り・伝統行事

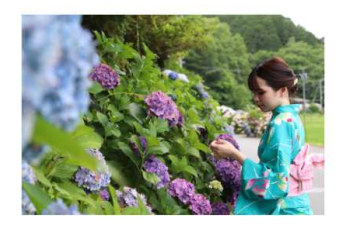

2024/06/09 【多気町】あじさい祭りの開催!! 多気町

『美村』ポータルサイト のトップ画面

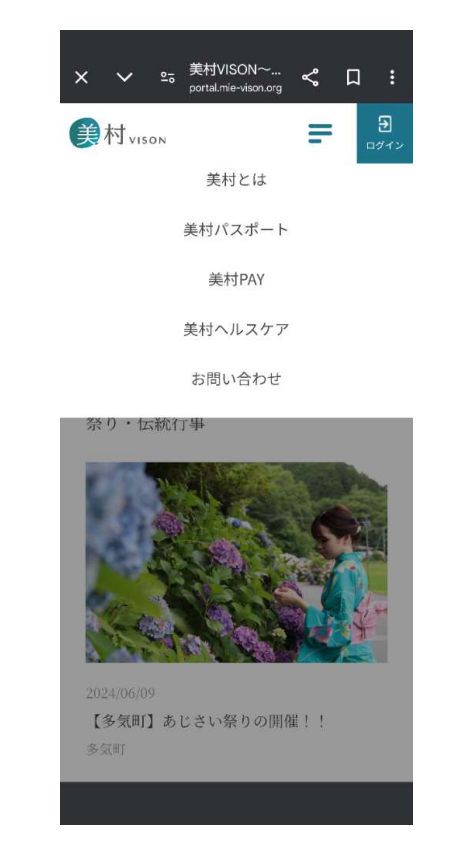

『美村パスポート』を選択

## 美村(VISON)

- ② 『美村パスポートアプリ』のインストール
- ③『美村パスポート』会員登録

#### ・アイコンを選択してダウンロード・インストール・会員登録

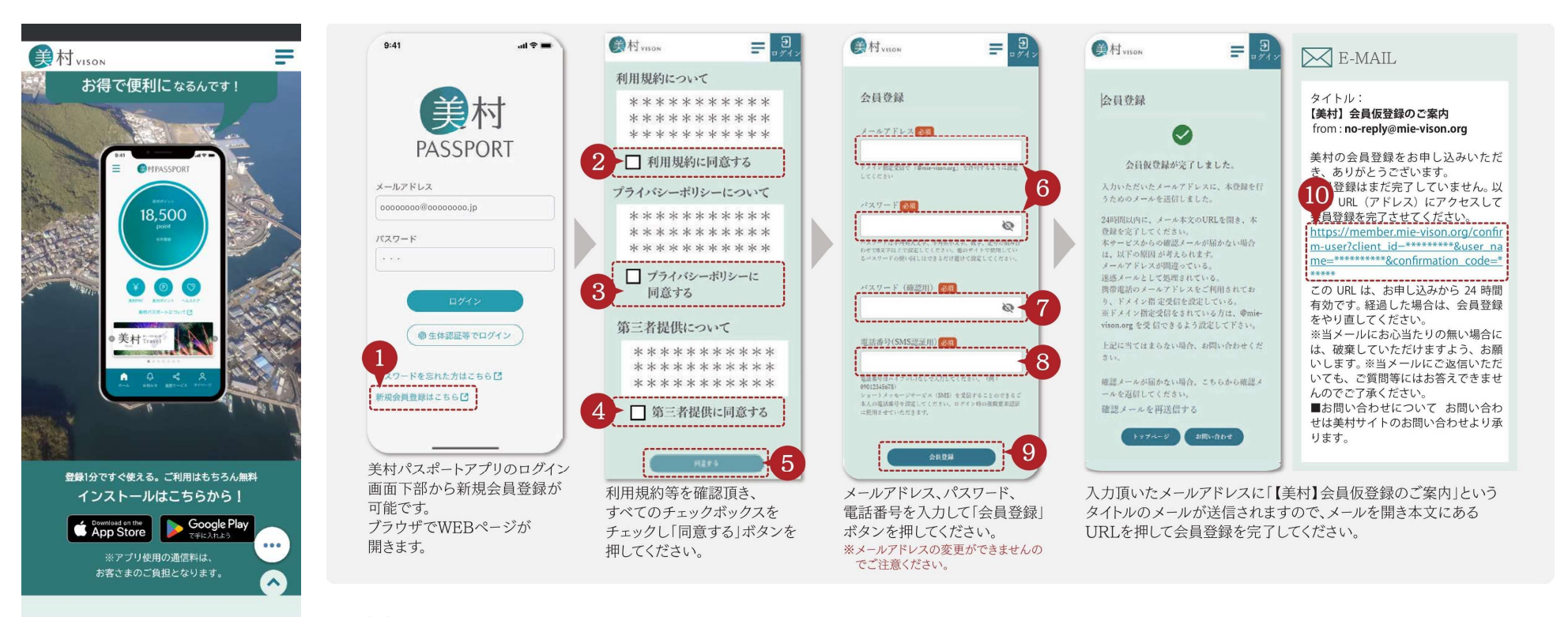

(1)「新規登録はこちら」から会員登録へ進む
(2)利用規約等を確認し、全てのチェックボックスをチェックし「同意する」ボタンを押す
(3)メールアドレス、パスワード、電話番号を入力して「会員登録」ボタンを押す
(4)メールアドレスに「【美村】会員仮登録のご案内」が届くので、メールを開き本文にあるURLを押して会員登録を完了

※2回目以降のログインを簡略化するため、「生体認証等でログイン」から設定をお勧めします。

# 美村(VISON)

- ④『美村ヘルスケアアプリ』をインストール
- ⑤ ③で登録した『美村パスポート』のメールアドレス、パスワードでログイン

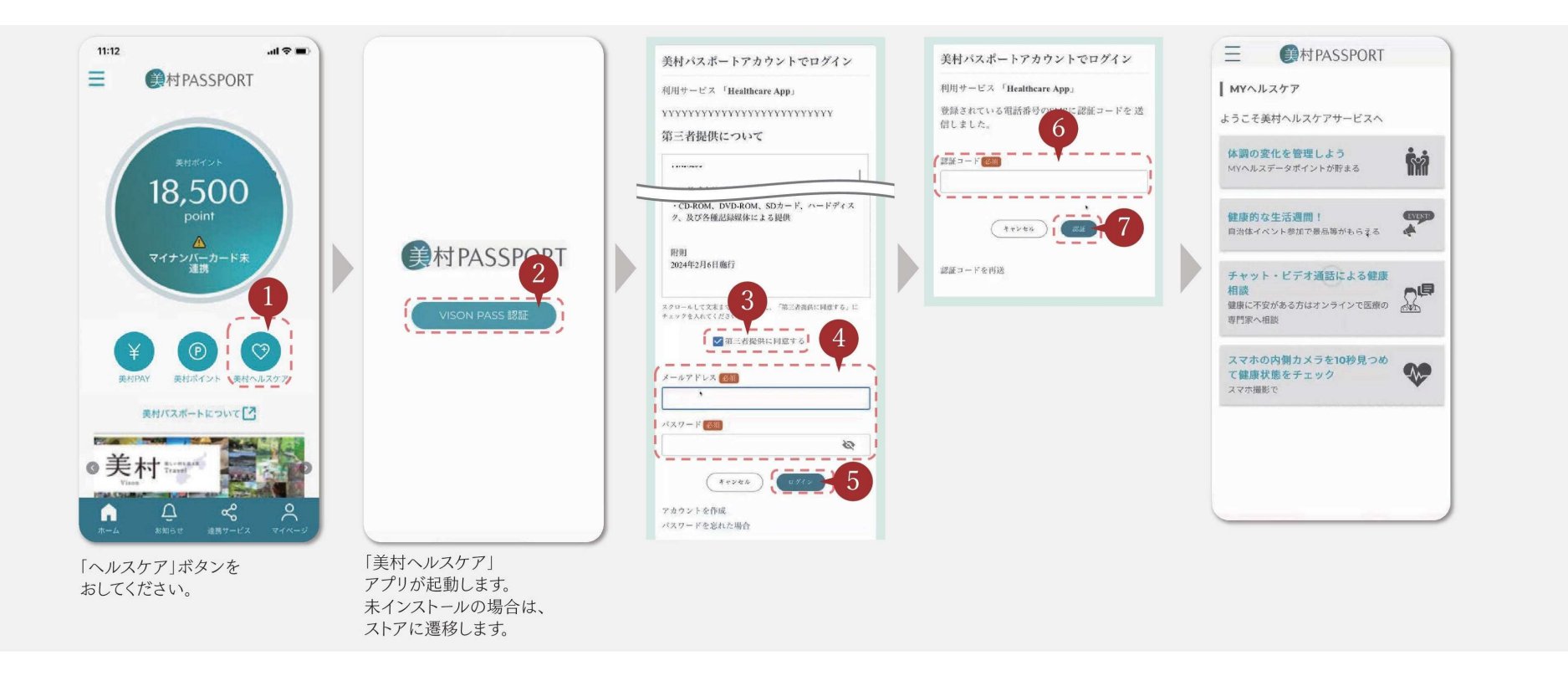

- (1) 「美村パスポート」トップ画面のから会員登録へ進む
- (2) 第三者提供に関する同意をしていただき、美村パスポートで登録したメールアドレス、パスワードを入力して「ログイン」ボタンを押す
- (3)登録されている電話番号に認証コードが届くので、入力して認証ボタンを押す。